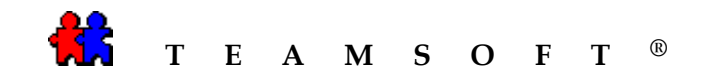

## CONVERSION

#### DE

# **STS VERS TASERVER 5.0**

### WINDOWS

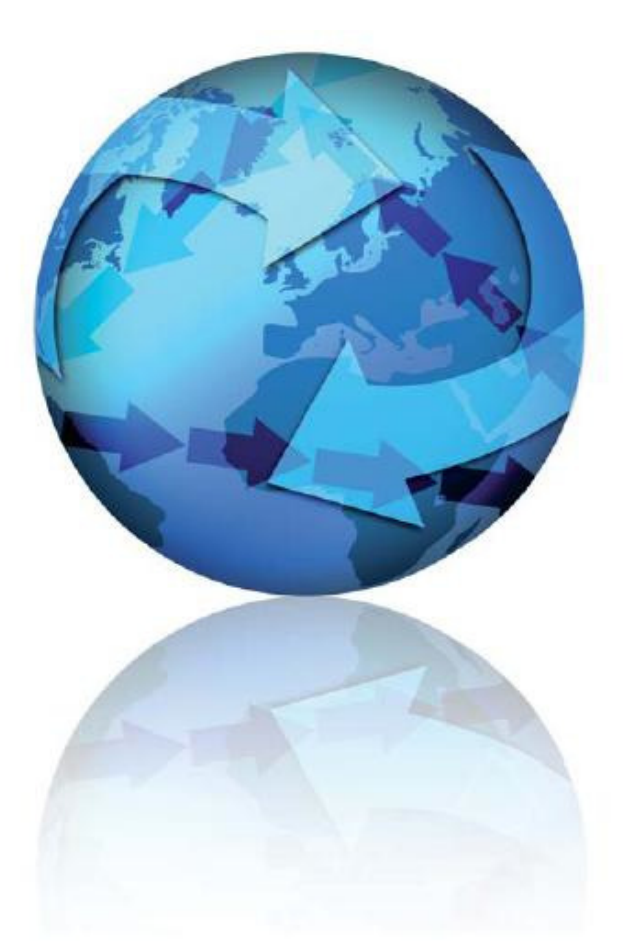

Attention : S'il vous plaît être avisé que, en fonction de votre système d'exploitation et de votre configuration les images affichées dans ce document peuvent varie des votre.

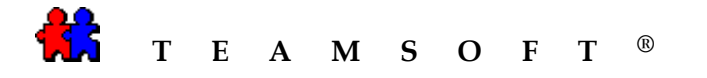

1) Ouvrir STS Manager

Cliquer le programme « **STSManager** »

| STS                                                                                                    |                    |         |                     |                      |
|----------------------------------------------------------------------------------------------------|--------------------|---------|---------------------|----------------------|
| Fichier Edition Affichage Favo                                                                                                    | ris Outils ?       |         |                     | <b></b>              |
| 🔇 Précédente 🔹 🕥 - 🏂                                                                                                    | 🔎 Rechercher 🛛 🍋 D | ossiers | •                   |                      |
| Adresse 🛅 C:\STS                                                                                                    |                    |         |                     | 💌 🛃 ок               |
| A CONTRACTOR OF A CONTRACTOR OF A CONTRACTOR O | Nom 🔺              | Taille  | Туре                | Date de modification |
| Gestion des fichiers                                                                                                    | 🕙 🚞etc             |         | Dossier de fichiers | 11/12/2008 3:25 PM   |
|                                                                                                    | 🚞 opt              |         | Dossier de fichiers | 11/12/2008 3:25 PM   |
| Autres emplacements                                                                                                    | 😵 🚞 sample         |         | Dossier de fichiers | 11/12/2008 3:25 PM   |
|                                                                                                    | i sem              |         | Dossier de fichiers | 11/12/2008 3:25 PM   |
| and all                                                                                                    | 🕥 🗋 tools          |         | Dossier de fichiers | 11/12/2008 3:25 PM   |
| Details                                                                                                    | ≚ 🛅 var            |         | Dossier de fichiers | 11/12/2008 3:25 PM   |
|                                                                                                    | MySQL_Shell.bat    | 3 Ko    | Fichier de comman   | 9/21/2007 8:10 AM    |
|                                                                                                    | 🗐 release_notes.tx | t 1 Ko  | Document texte      | 9/21/2007 7:51 AM    |
|                                                                                                    | STSManager.bat     | N 6Ko   | Fichier de comman   | 9/21/2007 7:52 AM    |
|                                                                                                    | STSMigrate.bat     | ₩ 5 Ko  | Fichier de comman   | 9/21/2007 7:52 AM    |
|                                                                                                    | 💼 unins000.dat     | 378 Ko  | Fichier DAT         | 11/12/2008 3:26 PM   |
|                                                                                                    | 🕞 unins000.exe     | 656 Ko  | Application         | 11/12/2008 3:14 PM   |
|                                                                                                    | <                  |         |                     | 3                    |

 2) Entrer votre « nom de l'administrateur » et votre « mot de passe » puis cliquez sur le bouton
 Connexion

| N  | om de  | l'admir | istrate | ur: adn | nin |   |       |       |
|----|--------|---------|---------|---------|-----|---|-------|-------|
|    |        | Mot o   | le pass | e: •••  | ••  |   |       |       |
|    |        |         |         |         |     |   |       |       |
|    |        |         |         |         |     | _ |       |       |
|    | Cha    | nger le | mot de  | e pass  | e   |   | Conne | exion |
| _  |        |         |         |         |     |   |       |       |
| Fr | ançais | *       |         |         |     |   |       |       |

3) Création du fichier de sauvegarde (backup)

|                       | Sauvegarde et |                             | 515 Wel           | o Administr              | ation                          |                            |
|-----------------------|---------------|-----------------------------|-------------------|--------------------------|--------------------------------|----------------------------|
| Sélectionner l'onglet | récupération  | Préférences<br>utilisateurs | Recréer un agenda | Journal                  | Sauvegarde et récupération     | Passerelle mail            |
|                       |               | Sessions actives            | Quitter           |                          | ~                              |                            |
|                       |               | Service                     | Licence           | Gestion du<br>répertoire | Droits d'accès<br>utilisateurs | Privilèges<br>utilisateurs |

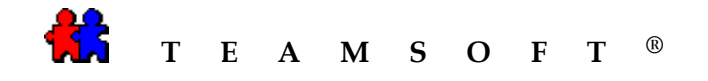

4) Cliquer sur le bouton Sauvegarder maintenant

| Sessions actives  | Quitter                 |                          |                                |                            |
|-------------------|-------------------------|--------------------------|--------------------------------|----------------------------|
| Service           | Licence                 | Gestion du<br>répertoire | Droits d'accès<br>utilisateurs | Privilèges<br>utilisateurs |
| Préférences       | Recréer un agenda       | Journal                  | Sauvegarde et                  | Passerelle ma              |
| Sauvegarde        | et Récupération         |                          |                                |                            |
| Nom de fichier (D | et Récupération<br>ate) |                          |                                |                            |

STS procède à la copie de sauvegarde (backup) du fichier d'équipe.

5) STS procède à la copie de sauvegarde (backup) du fichier d'équipe.

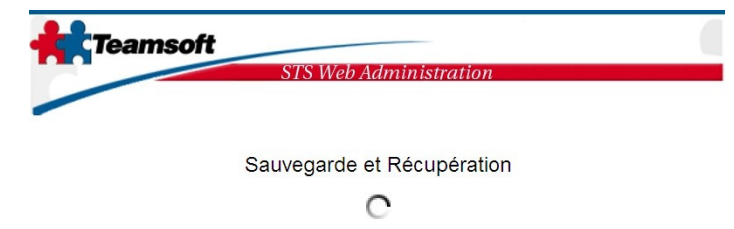

Sauvegarde en cours... veuillez patienter

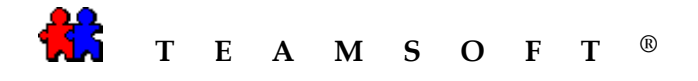

6) À la fin du processus, STS aura créé un fichier « \*.sts.bkp »

| Sessions actives                 | Quitter                                 |                          |                                |                            |
|----------------------------------|-----------------------------------------|--------------------------|--------------------------------|----------------------------|
| Service                          | Licence                                 | Gestion du<br>répertoire | Droits d'accès<br>utilisateurs | Privilèges<br>utilisateurs |
| Préférences                      | Recréer un agenda                       | Journal                  | Sauvegarde et                  | Passerelle ma              |
|                                  |                                         |                          |                                |                            |
|                                  |                                         |                          |                                |                            |
| Nom de fichier (I                | Date)                                   | (DE)                     |                                |                            |
| Nom de fichier (I<br>20081112154 | Date)<br>1605.sts.bkp (2008-11-12 15:46 | :05) 🔓                   |                                |                            |
| Nom de fichier (I<br>20081112154 | Jate)<br>1605.sts.bkp (2008-11-12 15:46 | :05) 🔓                   |                                |                            |

# Veuillez prendre note que c'est ce fichier qui servira de base à l'équipe convertie à TAServer 5.0.

Si le poste de travail n'est pas le même pour le fichier « .sts.bkp » et TAServer, il faudra transférer le fichier de sauvegarde ainsi créé sur l'ordinateur qui héberge TAServer.

Attention : Après avoir créé le fichier de sauvegarde « .sts.bkp », ARRÊTER le service STS, sans quoi, tout nouveau mouvement dans les agendas connectés à l'équipe STS pourra se faire (création, modification, suppression) et ne se retrouvera pas sur le backup et sera par conséquent perdu.

7) Arrêter toutes les services de STS.

Sélectionner l'onglet « **Service** ». Cliquer sur le bouton Arrêter.

|                             | 010 110                                                                                                    | 5 1 100110010000                           |                                |                            |
|-----------------------------|----------------------------------------------------------------------------------------------------|--------------------------------------------|--------------------------------|----------------------------|
|                             |                                                                                                    |                                            |                                |                            |
|                             |                                                                                                    |                                            |                                |                            |
| Préférences<br>utilisateurs | Recréer un agenda                                                                                                    | Journal                                    | Sauvegarde et<br>récupération  | Passerelle ma              |
| Sessions actives            | Quitter                                                                                                    |                                            |                                |                            |
| Service                     | Licence                                                                                                    | Gestion du<br>répertoire                   | Droits d'accès<br>utilisateurs | Privilèges<br>utilisateurs |
|                             |                                                                                                    |                                            |                                |                            |
|                             |                                                                                                    |                                            |                                |                            |
|                             |                                                                                                    |                                            |                                |                            |
|                             | Statut des services                                                                                                    |                                            |                                |                            |
|                             | Statut des services<br>Service                                                                                                    |                                            | Statut                         |                            |
|                             | Statut des services<br>Service<br>Serveur Bas                                                                                                    | e de données                               | Statut                         |                            |
|                             | Statut des services<br>Service<br>Serveur Bas<br>Serveur du b<br>(localhost 390                                                                                                    | e de données<br>pottin                     | Statut<br>•                    |                            |
|                             | Statut des services<br>Service<br>Service<br>Serveur Bas<br>Serveur du b<br>(localnost 350<br>(localnost 355<br>(localnost 355)                                                            | e de données<br>pottin<br>)<br>erver<br>2) | Statut<br>•<br>•               |                            |
|                             | Statut des services<br>Service<br>Service<br>Service<br>Serveur du h<br>(beahoet.350<br>Ciceahoet.355<br>Coreahoet.355<br>Coreahoet.355<br>Coreahoet.355<br>Coreahoet.355<br>Coreahoet.355 | e de données<br>pottin<br>)<br>erver<br>2) | Statut<br>•<br>•               |                            |

Note : Ce processus peut prendre quelques instants, s'il vous plaît soyez patient.

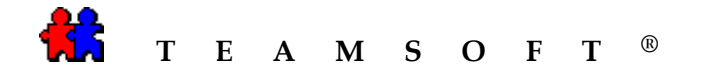

 Il est important d'arrêter toutes les services de STS avant de démarrer TAServer, sinon il pourrait y avoir des conflits entre les deux services ainsi que des risques de pertes de données.

|                             | STS Web.                                                                                                    | Administra                 | tion                           |                            |
|-----------------------------|----------------------------------------------------------------------------------------------------|----------------------------|--------------------------------|----------------------------|
|                             |                                                                                                    |                            |                                |                            |
| Préférences<br>utilisateurs | Recréer un agenda                                                                                                    | Journal                    | Sauvegarde et<br>récupération  | Passerelle mai             |
| Sessions actives            | Dépannage à distance                                                                                                    | Quitter                    |                                |                            |
| Service                     | Licence                                                                                                    | Gestion du                 | Droits d'accès<br>utilisateurs | Privilèges<br>utilisateurs |
|                             | Statut des services<br>Service                                                                                                    |                            | Statut                         |                            |
|                             | Statut des services<br>Service                                                                                                    |                            | Statut                         |                            |
|                             | Statut des services<br>Service<br>Serveur Base                                                                                                  | de données                 | Statut                         |                            |
|                             | Statut des services<br>Service<br>Serveur Base<br>Serveur du br<br>((colhost 330)                                                               | de données                 | Statut<br>•                    |                            |
|                             | Statut des services<br>Service<br>Server dus<br>(ceahort:380)<br>Calendar Ser<br>(beahort:380)                                                  | de données<br>attin<br>ver | Statut                         |                            |
|                             | Statut des services<br>Service<br>Serveur du be<br>((cahost380)<br>Calendar Ser<br>Calendar Ser<br>Calendar Ser<br>Calendar Ser<br>Calendar Ser | de données<br>ottin<br>ver | Statut                         |                            |

9) Démarrer TAServer.

Sur votre ordinateur de bureau, cliquer

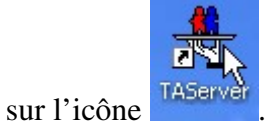

10) Importation de la base de données STS dans TAServer.

Sélectionner « Système » dans la barre de Menu.

Puis sélectionner l'option « **Importer la** base de données de sauvegarde STS... »

| Quitter Licence Limite:<br>Utilisées: |         |
|---------------------------------------|---------|
| D: 11                                 | 10<br>0 |
| Utilisateur(s) connecté(s): 0         | 10      |

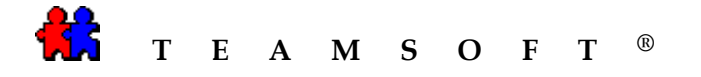

11) Sélectionner la base de données « \*.sts.bkp ».

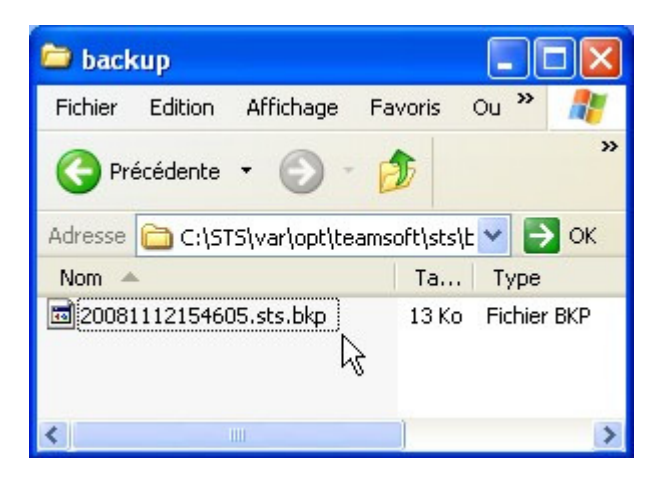

12) Donner un nom à l'équipe exemple « équipe »

Enregistrer Cliquer sur le bouton

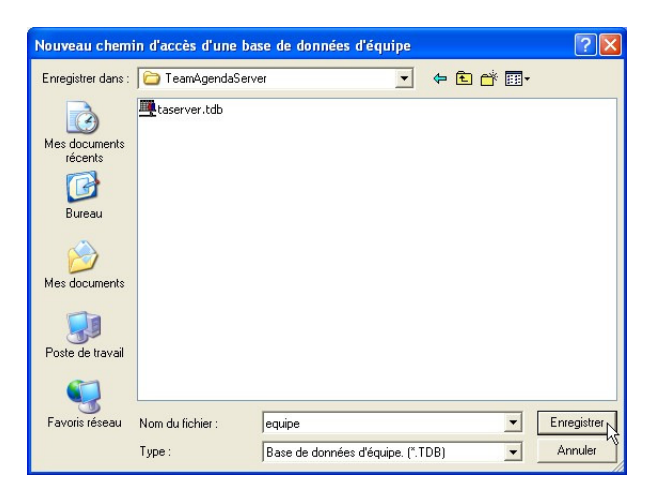

| 13) Cliquer sur le bouton | OK | pour |
|---------------------------|----|------|
| continuer.                |    |      |

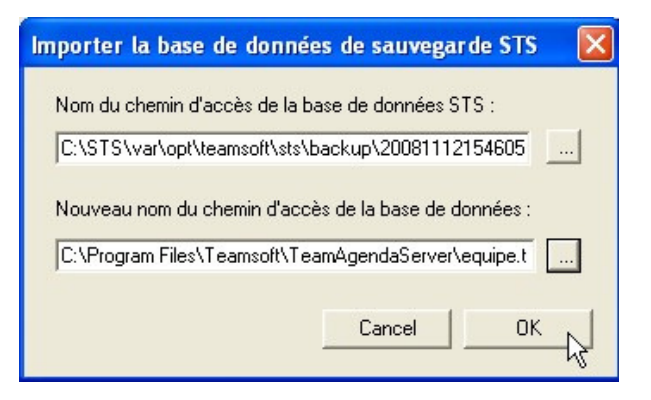

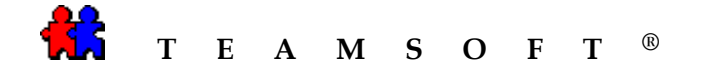

14) Soyez patient...

La fenêtre « **Monitoring** » de TAServer va apparaître.

| TA-Server<br>Système Configuration                                                                                                    | Aide                                                                                                    |                                                           |
|----------------------------------------------------------------------------------------------------|----------------------------------------------------------------------------------------------------|-----------------------------------------------------------|
| Équipe: Serve                                                                                                    | eur TeamAgenda                                                                                                    | Activité 0 00:09:46                                       |
| Utilisateur*                                                                                                    | Date de connexion Utilisateur(s) connecté(s): 0                                                                                                  | Licence<br>Limite: 10<br>Utilisées: 5<br>Disponibles: 🔓 5 |
| Historique des événemen<br>Information: Redémarrag<br>Information: Fermeture di<br>Information: Ecriture du<br>Information: Ouverture di<br>Information: Initialisation<br>Information: En fonction. | ts<br>e de TA-Server<br>e la base de dornnées d'équipe.<br>ichier d'imitalisation.<br>e la base de données d'équipe.<br>du protocole TCP/IP.<br> |                                                           |

15) Vous avez réussi la conversation.

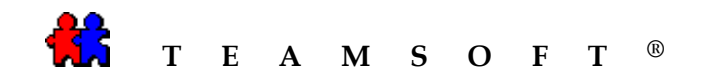

Cette page est laissée en blanc intentionnellement.